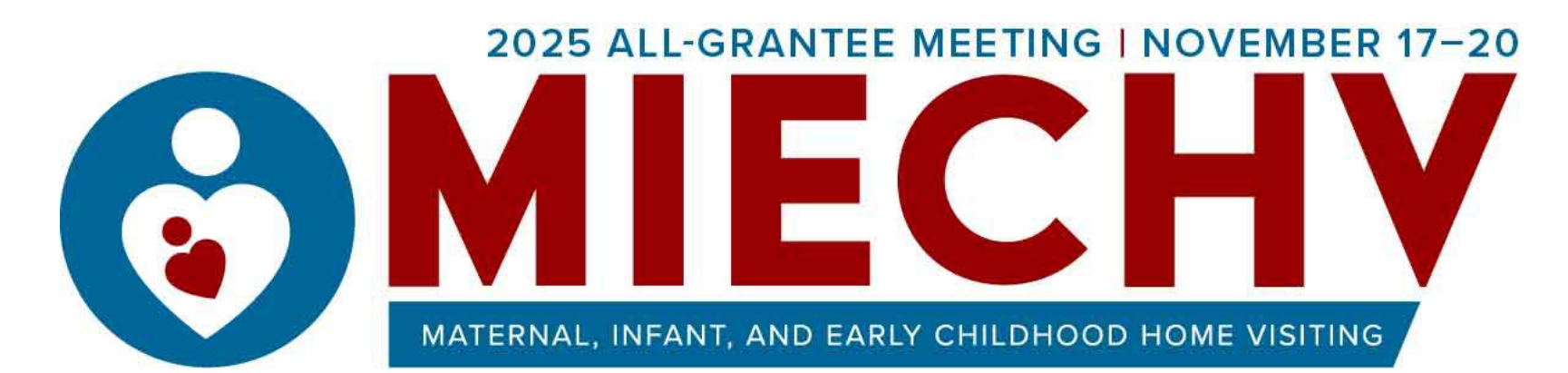

# Guide to Submitting an Abstract

### Step 1: Go to Submission Webpage

Navigate to <u>Call for Abstracts</u> <u>Section</u> of the <u>2025 All-</u> <u>Grantee Meeting Website</u>.

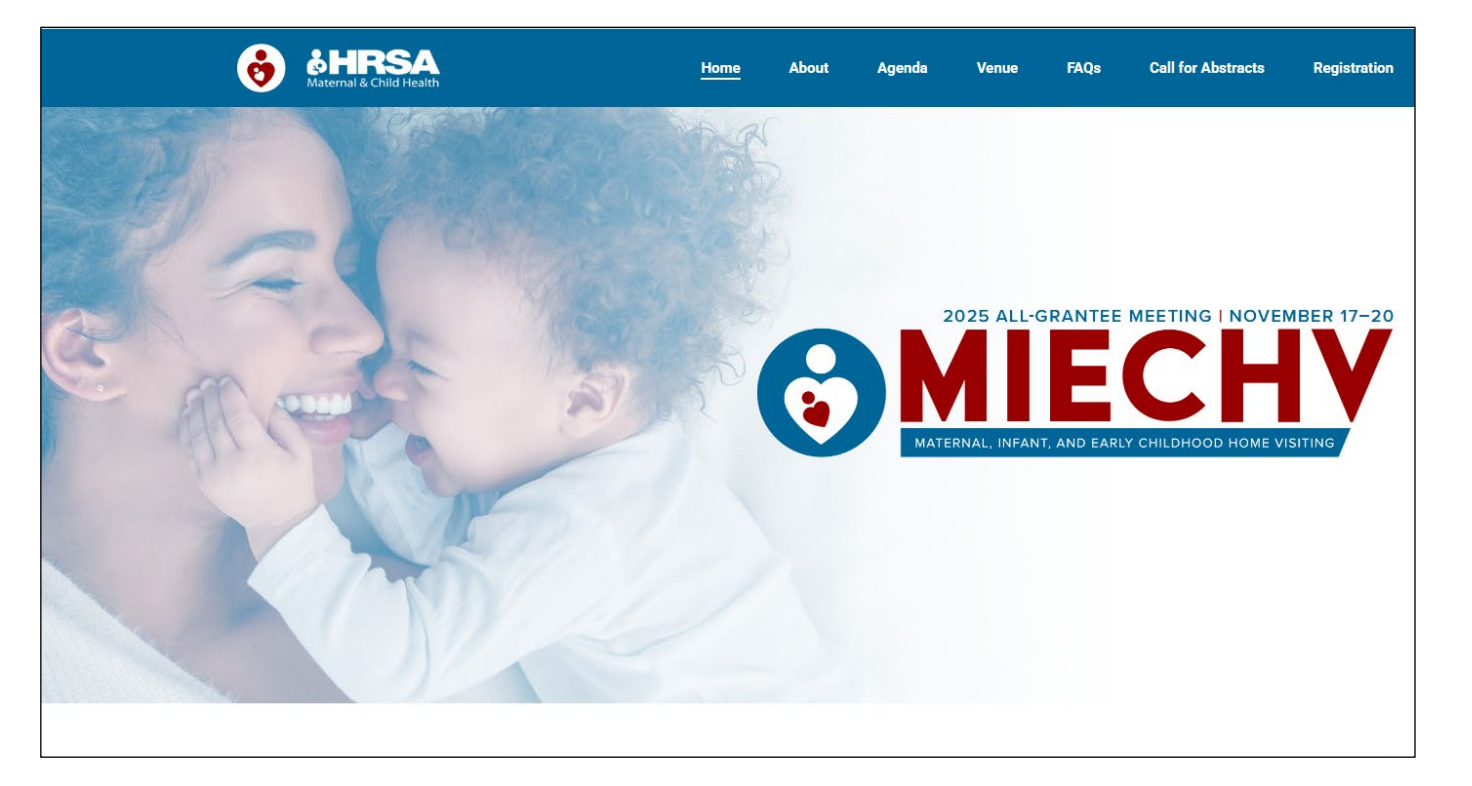

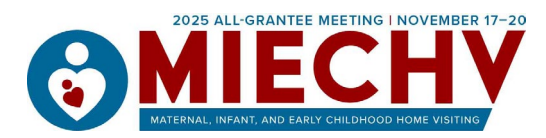

#### Step 2: Read Instructions

Read and download the Call for Abstracts. Then, click "Submit an Abstract"

Tip: You can begin your submission and make updates until the submission deadline, July 14, 2025.

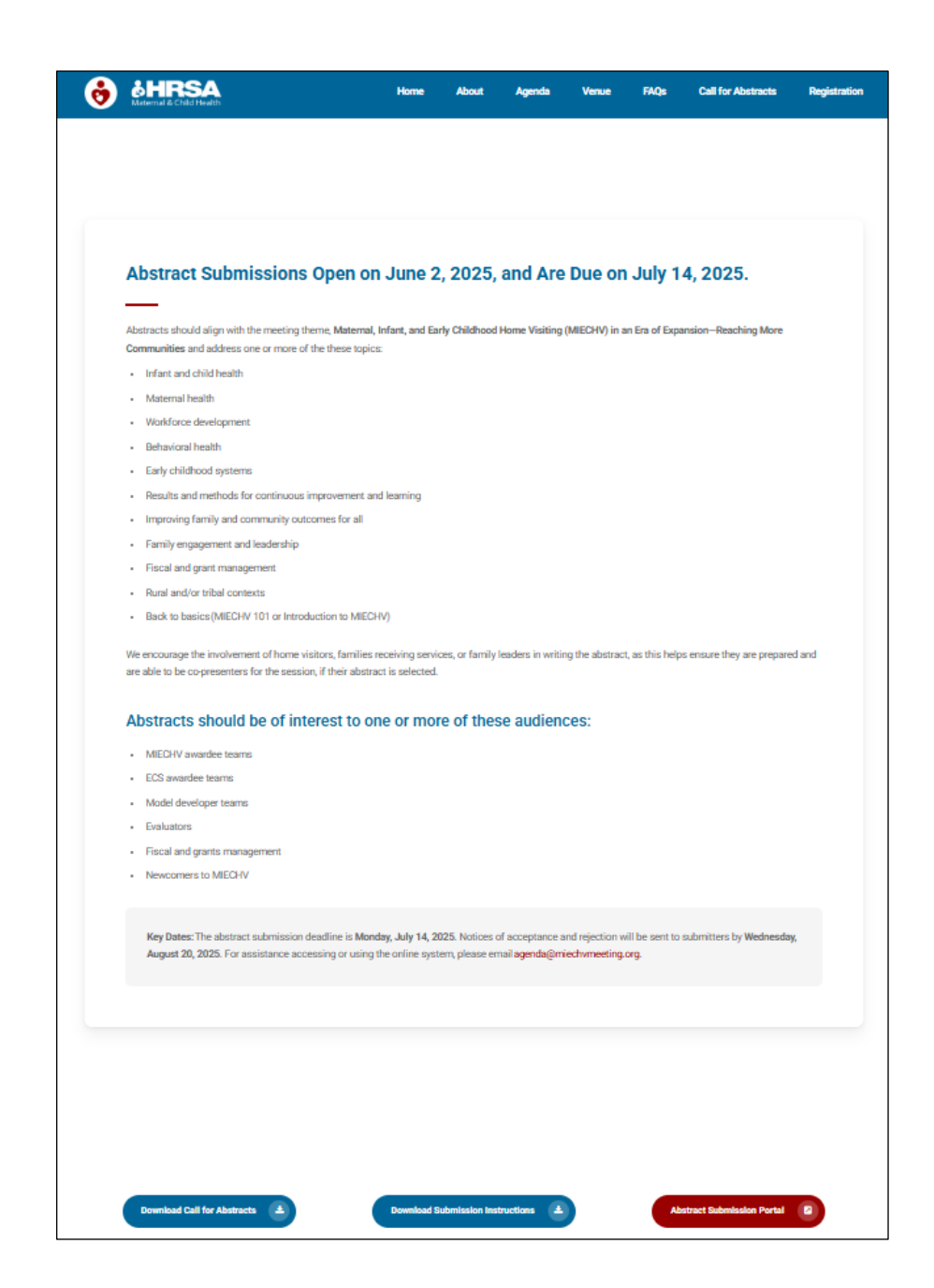

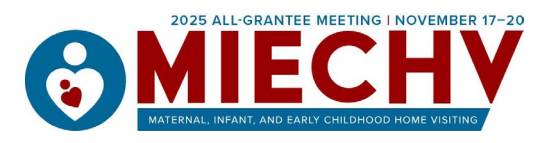

#### Step 3: Log In or Create and Account

- Once you select "Submit Proposal" you will see a pop-up box to log into your account. If you have already created an account and you're returning to the proposal, log in to access your saved work.
- If this is your first time submitting, you will need to create an account. Select "Need to create an account?" A form will appear. Fill out the form to create your account.

|                            | $\times$ | ×                       |
|----------------------------|----------|-------------------------|
| Log in to your account     |          | Create your new account |
| * Email Address            |          | * First Name            |
| * Password                 |          | * Last Name             |
| Forgot your password?      |          | * Email Address         |
| Log In                     |          | * Password              |
| Need to create an account? |          | * Confirm Password      |
| Privacy Policy             |          |                         |
|                            |          | Create Cancel           |
|                            |          | Privacy Policy          |

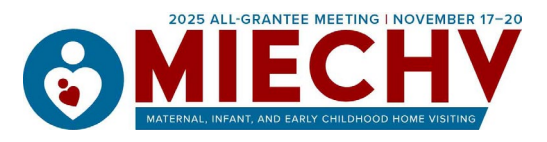

#### Step 4: Adding Presenters

Add additional information about yourself and any additional presenters. You may add more than one presenter by clicking the "Add Presenter" button. When you're ready to move to the next page, click "save and continue." If you need to pause your submission and return to it later, you may click "save" and return to it in the future.

Tip: You can add or change presenters later if you aren't sure yet.

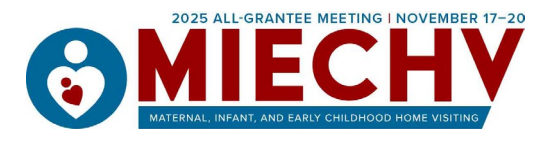

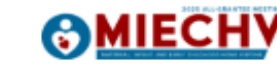

#### 2025 MIECHV All-Grantee Meeting

| Step 1: Enter the Author/Presenter's Details                  |                                   |                           |                 |  |  |
|---------------------------------------------------------------|-----------------------------------|---------------------------|-----------------|--|--|
| First Nam                                                     | ne                                | MIECHV AGM                |                 |  |  |
| Last Nam                                                      | e                                 | Event Staff               |                 |  |  |
| Email Add                                                     | dress                             | agenda@miechvme           | eting.org       |  |  |
| *Job Title                                                    | 2                                 | Job Title is required.    |                 |  |  |
| • Organiz                                                     | ation                             | Organization is required. |                 |  |  |
| LinkedIn                                                      | URL                               |                           |                 |  |  |
| Profile im<br>Upload<br>Accepted                              | nage<br>d<br>File Formats: JPG, I | PNG, GIF                  |                 |  |  |
| Biograph                                                      | у                                 |                           |                 |  |  |
| 10,000 characters remaining                                   |                                   |                           |                 |  |  |
| Presenter Details Add any additional presenters Add Presenter |                                   |                           |                 |  |  |
| (                                                             | Cancel                            | Save                      | Save & Continue |  |  |

## Step 5: Enter Submission Details

Answer the questions on the form to complete your submission. For details on the questions and session types, please download and review the "Call for Abstracts" from the website.

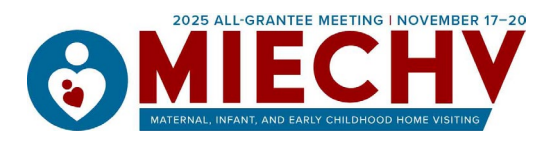

| Welcome, MIECHV AGM   Log Out Home My Submissions My Reviews                                  |                                                                                                    |
|-----------------------------------------------------------------------------------------------|----------------------------------------------------------------------------------------------------|
| 2025 MIECHV All-Grantee Meeting                                                               |                                                                                                    |
| Step 2: Enter Your Submission Details                                                         | 500 characters remaining                                                                                                    |
| Title (100 character<br>maximum)     Full description of your presentation (250 word maximum) | Session Length     So-minute session     60-minute session     120-minute session     Poster session                                                                                                    |
|                                                                                               | <ul> <li>Please select one or more topics for your presentation</li> </ul>                                                                                                    |
|                                                                                               | <ul> <li>Select one or more groups your presentation may be of interest to</li> <li>MIECHV Awardee Teams</li> <li>Model Developer Teams</li> </ul>                                                                                                    |
| 1,700 characters remaining  Short description of your presentation (50 words)                 | ECCS Awardee Teams     Evaluators     Fiscal and Grants Management     Newcomers to the MIECHV Program                                                                                                    |
|                                                                                               | <ul> <li>Would you be willing to have your presentation considered as a different<br/>presentation type to the one indicated on this submission (e.g., be expanded or<br/>reduced in length or accepted as a different type of presentation)</li> <li>Yes</li> <li>No</li> </ul> |
| 350 characters remaining                                                                      | Provide the name of any additional organizations with which you will be<br>collaborating for the presentation, if applicable.                                                                                                    |
|                                                                                               |                                                                                                    |

Presentation Type

- C Lecture/Panel Presentation
- Guided Discussion
- O Workshop/Interactive Presentation

proposed format for your session

If you selected "Other" as the presentation type, please briefly describe the

Cancel

Previous

Save

Save & Continue

- O Poster
- Undecided/Flexible
- O Other

### Step 6: Review and Submit

On the final page there will be a detailed summary of all the information you have provided in the form. Review this to ensure that the submission is to your liking. When you are ready click "Submit."

Congratulations! You have submitted an abstract. You can expect to hear back from MIECHV by Wednesday, August 20, 2025.

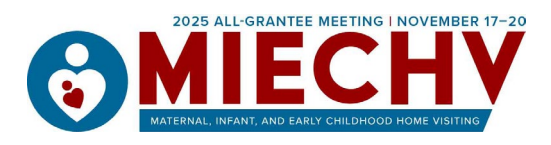

| 6      | <b>IIECHY</b>                                 | Welcome, MIECHV AGM | Log Out     | Home My Submiss | ions My Revie |
|--------|-----------------------------------------------|---------------------|-------------|-----------------|---------------|
| 20     | 25 MIECH                                      | V All-Gr            | ante        | e Mee           | ting          |
| Step   | 3: Review Your Su                             | bmission            |             |                 |               |
|        | Author Details                                |                     |             |                 |               |
|        | First Name<br>MIECHV AGM                      |                     | Return to : | submission for  | m             |
| l      | Last Name<br>Event Staff                      |                     |             |                 |               |
| l<br>i | Email Address<br>agenda@miechvmeeting.org     | I                   |             |                 |               |
| l<br>i | lob Title<br>author test title                |                     |             |                 |               |
| (      | Organization<br>author test organization      |                     |             |                 |               |
| I      | LinkedIn URL                                  |                     |             |                 |               |
| 1      | Profile image                                 |                     |             |                 |               |
| 1      | Biography<br>author test biography            |                     |             |                 |               |
|        | Co-Author Details                             | 5                   |             |                 |               |
| 1      | Presenter                                     |                     |             |                 |               |
| 1      | First Name<br>test presenter 2 first name     |                     |             |                 |               |
| 1      | Last Name<br>test presenter 2 last name       |                     |             |                 |               |
| 1      | Email Address<br>testpresenter2@email.com     |                     |             |                 |               |
| L<br>1 | lob Title<br>test presenter 2 title           |                     |             |                 |               |
|        | Organization<br>test presenter 2 organization |                     |             |                 |               |
| I      | LinkedIn URL                                  |                     |             |                 |               |
| 1      | Profile image                                 |                     |             |                 |               |
| 1      | Biography<br>test presenter 2 biography       |                     |             |                 |               |

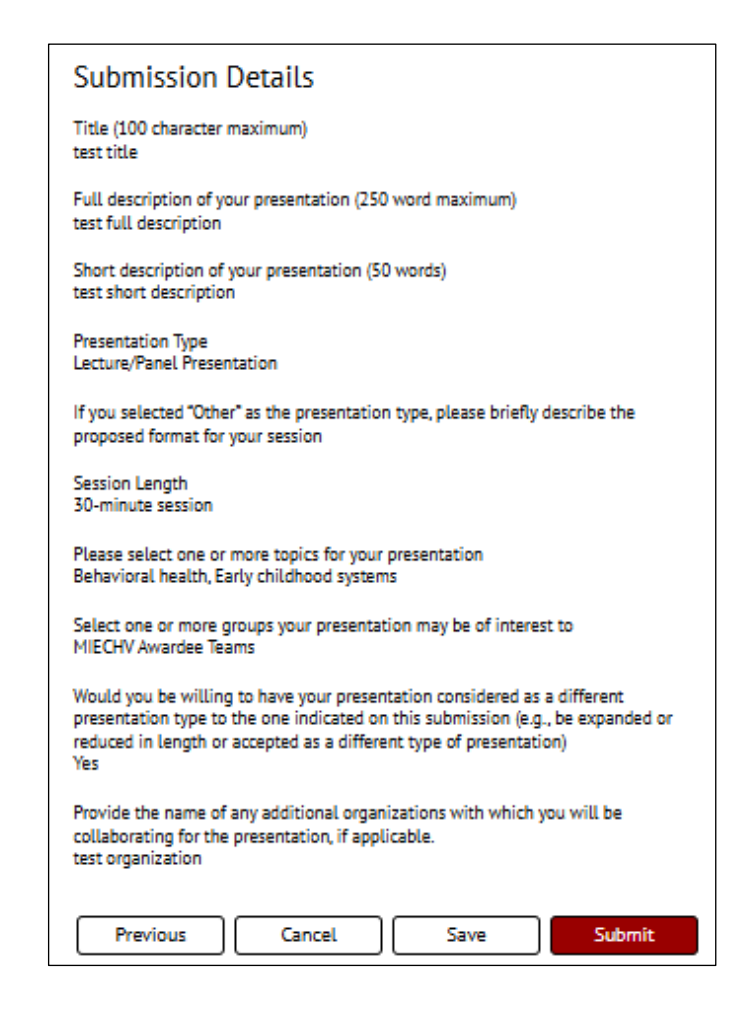

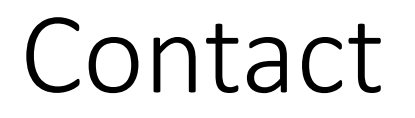

Questions about the submission process: <u>agenda@MIECHVmeeting.org</u>

Questions about the MIECHV program: <a href="https://www.homevisiting@hrsa.gov">https://www.homevisiting@hrsa.gov</a>

Questions about the MIECHV AGM: info@MIECHVmeeting.org

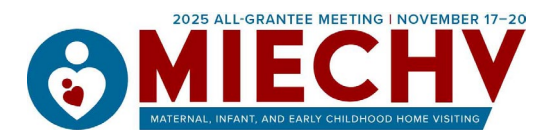